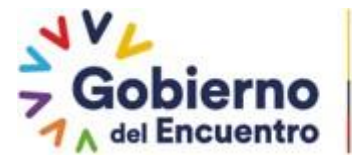

GUILLERMO LASSO PRESIDENTE

## Proyecto Sistema Integrado de Transición Ecológica de Ambiente y Agua – SITEAA

## Manual de Usuario

# Módulo de Pagos NUT (Número Único de Trámite)

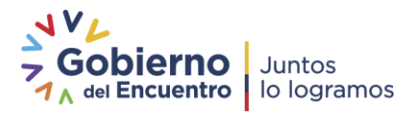

| Manual de Usuario                              | Código:<br>SITEAA-MTP-802-DAF-2022117-020-v1.0 |
|------------------------------------------------|------------------------------------------------|
| Sistema de Regularización y Control Ambiental  | Fecha de revisión:                             |
| Módulos de pagos NUT (Número Único de Trámite) | 01 septiembre 2022                             |

#### Control de revisiones

| VERSIÓN | FECHA      | ELABORADO<br>POR                    | REVISADO POR                           | APROBADO POR      | ACCIÓN REALIZADA |
|---------|------------|-------------------------------------|----------------------------------------|-------------------|------------------|
| V 1.0   | 07/11/2022 | Marco Gallo<br>Mesa de<br>Servicios | Diana Asimbaya<br>Mesa de<br>Servicios | Geovanny Trujillo | Emisión inicial  |

### Tabla de contenido

| Tabla de Figuras |                                                                    | 3 |
|------------------|--------------------------------------------------------------------|---|
| 1.               | Certificado Ambiental                                              | 4 |
| 1.1              | Pago por Inventario Forestal                                       | 4 |
| 1.1.1            | Pago por Entidad Bancaria                                          | 5 |
| 1.1.1            | Pago por KUSHKI                                                    | 8 |
| 2.               | Registro Ambiental                                                 | 9 |
| 2.1              | Pago por Registro Generador de Desechos Peligrosos y/o Peligrosos  | 9 |
| 2.1.1            | Pago por Entidad Bancaria                                          | 9 |
| 2.1.2            | Pago por KUSHKI1                                                   | 2 |
| 2.2              | Pago por Registro Ambiental1                                       | 3 |
| 2.2.1            | Pago por Entidad Bancaria1                                         | 4 |
| 2.2.2            | Pago por KUSHKI                                                    | 8 |
| 3.               | Licencia Ambiental                                                 | 9 |
| 3.1              | Pago por facilitador del Proceso de Participación Ciudadana - PPC2 | 0 |
| 3.1.1            | Pago por Entidad Bancaria2                                         | 0 |
| 3.1.2            | Pago por KUSHKI                                                    | 3 |
| 3.2              | Pago por la Licencia Ambiental2                                    | 4 |
| 3.2.1            | Pago por Entidad Bancaria2                                         | 5 |
| 3.2.2            | Pago por KUSHKI                                                    | 0 |

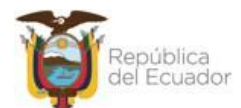

### PROYECTO SISTEMA INTEGRADO DE TRANSICIÓN ECOLÓGICA DE AMBIENTE Y AGUA - SITEAA

MANUALES

#### MESA DE SERVICIOS

| Manual de Usuario                              | Código:<br>SITEAA-MTP-802-DAF-2022117-020-v1.0 |
|------------------------------------------------|------------------------------------------------|
| Sistema de Regularización y Control Ambiental  | Fecha de revisión:                             |
| Módulos de pagos NUT (Número Único de Trámite) | 01 septiembre 2022                             |

### Tabla de Figuras

| Figura 1. Selección de la tarea por el pago de Inventario Forestal                        | 4         |
|-------------------------------------------------------------------------------------------|-----------|
| Figura 2. Detalle del pago a cancelar por Inventario Forestal                             | 4         |
| Figura 3. Selección de la forma de pago a cancelar por Inventario Forestal                | 5         |
| Figura 4. Generar orden de pago NUT por Inventario Forestal                               | 5         |
| Figura 5. Confirmar la generación de la orden de pago NUT                                 | 6         |
| Figura 6. Confirmación de envío de la orden de pago                                       | 6         |
| Figura 7. Orden de pago por Cobertura Vegetal                                             | 7         |
| Figura 8. Pago NUT por Kushki                                                             | 8         |
| Figura 9. Selección de la forma de pago a cancelar por Registro Generador de L            | Desechos  |
| Peligrosos                                                                                | 9         |
| Figura 10. Generar orden de pago NUT por Registro Generador de Desechos Peligrosos        | 10        |
| Figura 11. Confirmar la generación de la orden de pago NUT                                | 10        |
| Figura 12. Confirmación de envío de orden de pago                                         | 11        |
| Figura 13. Orden de pago por Registro Generador de Desechos Peligrosos                    | 12        |
| Figura 14. Pago NUT por Kushki                                                            | 13        |
| Figura 15. Selección de la forma de pago a cancelar por Registro Ambiental e Inventario F | orestal14 |
| Figura 16. Generar orden de pago NUT por Registro Ambiental e Inventario Forestal         | 14        |
| Figura 17. Confirmar la generación de la orden de pago NUT                                | 15        |
| Figura 18. Confirmación de envío de las órdenes de pago                                   | 16        |
| Figura 19. Orden de pago por Registro Ambiental                                           | 17        |
| Figura 20. Orden de pago por Cobertura Vegetal                                            | 18        |
| Figura 21. Pago NUT por Kushki                                                            | 19        |
| Figura 22. Selección de la forma de pago a cancelar por el facilitador                    | 20        |
| Figura 23. Generar orden de pago NUT por el facilitador                                   | 21        |
| Figura 24. Confirmar la generación de la orden de pago NUT                                | 21        |
| Figura 25. Confirmación de envío de orden de pago                                         | 22        |
| Figura 26. Orden de pago por el facilitador                                               | 23        |
| Figura 27. Pago NUT por Kushki                                                            | 24        |
| Figura 28. Selección de la forma de pago a cancelar por la Licencia Ambiental, Inventario | Forestal, |
| Seguimiento y Control                                                                     | 25        |
| Figura 29. Generar orden de pago por la Licencia Ambiental, Inventario Forestal, Segu     | imiento y |
| Control.                                                                                  | 26        |
| Figura 30. Confirmar la generación de la orden de pago NUT                                | 27        |
| Figura 31. Confirmación de envío de orden de pago                                         | 28        |
| Figura 32. Orden de pago por el facilitador                                               | 29        |
| Figura 33. Pago NUT por Kushki                                                            |           |

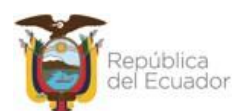

| Manual de Usuario                              | Código:<br>SITEAA-MTP-802-DAF-2022117-020-v1.0 |
|------------------------------------------------|------------------------------------------------|
| Sistema de Regularización y Control Ambiental  | Fecha de revisión:                             |
| Módulos de pagos NUT (Número Único de Trámite) | 01 septiembre 2022                             |

#### 1. Certificado Ambiental

Por la obtención del Certificado Ambiental no tiene ningún costo.

#### 1.1 Pago por Inventario Forestal

Si en el proyecto se realiza "**Remoción de cobertura vegetal**", para el proceso de "Inventario Forestal" se debe realizar el pago con **NUT** (Número Único de Trámite), donde el operador debe ingresar a la tarea del pago (**Ver figura: 1**), luego el sistema detalla el cumplimiento del Acuerdo Ministerial 083-B y el valor a cancelar por inventario forestal en entidades bancarias autorizadas a nombre del Ministerio del Ambiente Agua y Transición Ecológica (**Ver figura: 2**).

| Bandeja de tareas | Nuevas N | otificaciones (3791)  | Notifica | aciones revisadas (160) |                    |                                      |
|-------------------|----------|-----------------------|----------|-------------------------|--------------------|--------------------------------------|
| Trámite           |          | Flujo                 |          | Actividad               | Registro           | Dias restantes para ser<br>archivado |
| MAATE-RA-2022-3   | 863566   | Certificado Ambiental |          | Realizar pago de tasa   | 21/10/2022 8:55 AM | 89 días                              |

Figura 1. Selección de la tarea por el pago de Inventario Forestal

| Pago Tasa de Certificado Ambiental por Inventario Forestal                                                                                                    |                                                                                  |                                              |
|----------------------------------------------------------------------------------------------------|----------------------------------------------------------------------------------|----------------------------------------------|
| En cumplimiento al acuerdo ministerial 083-B publicado en el registro oficial edición especial Nro. 387 del 4 de noviembre del 2015<br>permiso ambiental, usted debe realizar el pago de <u>Remoción de Cobertura Vegetal Nativa por el valor de 8.25 USD</u> , en entidades b<br>Ambiente Agua y Transición Ecológica o a través de la opción de Pago en Linea. | <ul> <li>Para continuar con el proce<br/>vancarias autorizadas a nomb</li> </ul> | so de obtención del<br>re del Ministerio del |
|                                                                                                    | ✓ Continuar                                                                      | Ø Cancelar                                   |

Figura 2. Detalle del pago a cancelar por Inventario Forestal

Al presionar en el botón "**Continuar**" de la tarea anterior, el sistema presenta la tarea para que el operador seleccione la forma de pago la cual puede ser a través de: Banco del Pacífico, BanEcuador o KUSHKI. **(Ver figura: 3)**.

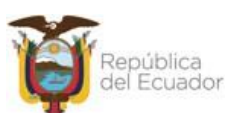

## PROYECTO SISTEMA INTEGRADO DE TRANSICIÓN ECOLÓGICA DE AMBIENTE Y AGUA - SITEAA MANUALES MESA DE SERVICIOS Manual de Usuario Código: SITEAA-MTP-802-DAF-2022117-020-v1.0 Sistema de Regularización y Control Ambiental Módulos de pagos NUT (Número Único de Trámite) Fecha de revisión: 01 septiembre 2022

| texto de la Activi             | dad                                                   |                                                            | ^ Ci | errar |
|--------------------------------|-------------------------------------------------------|------------------------------------------------------------|------|-------|
| Actividad                      | Realizar pago de tas                                  | a                                                          |      |       |
| Flujo                          | Certificado Ambiental                                 |                                                            |      |       |
| Proyecto                       | MAATE-RA-2022-3                                       | 863566                                                     | P    |       |
|                                |                                                       |                                                            |      |       |
| Operador<br>os de la Actividad | ROYALTEX S.A.                                         | 8.25 USD                                                   |      |       |
| Operador<br>os de la Actividad | ROYALTEX S.A.<br>Valor total a pagar<br>Forma de Pago | 8,25 USD<br>Seleccione                                     |      |       |
| Operador<br>es de la Actividad | ROYALTEX S.A.<br>Valor total a pagar<br>Forma de Pago | 8,25 USD<br>Seleccione                                     |      |       |
| Operador                       | ROYALTEX S.A.<br>Valor total a pagar<br>Forma de Pago | 8,25 USD<br>Seleccione<br>BANCO DEL PACIFICO<br>BARECUERAR |      |       |

Figura 3. Selección de la forma de pago a cancelar por Inventario Forestal

#### 1.1.1 Pago por Entidad Bancaria

Al seleccionar la forma del pago de la imagen anterior. El sistema presenta al operador el icono para generar la orden de pago NUT (Ver figura: 4).

| Contexto de la Activid | ad                               | ^  | Cerrar  |
|------------------------|----------------------------------|----|---------|
| Actividad              | Realizar pago de tasa            |    |         |
| Flujo                  | Certificado Ambiental            |    |         |
| Proyecto               | MAATE-RA-2022-363566             |    |         |
| Operador               | ROYALTEX S.A.                    |    |         |
|                        | Valor total a pagar 8,25 USD     |    |         |
|                        | Valor total a pager 8/25 USD     |    |         |
|                        | Forma de Pago BANCO DEL PACIFICO |    | -       |
|                        | Generar NUT 🕒                    |    |         |
|                        | 0                                | Ca | uncelar |

Figura 4. Generar orden de pago NUT por Inventario Forestal

Al presionar la opción "Generar NUT" de la tarea anterior, el sistema presenta un aviso para la confirmación de la generación de la orden, el operador debe presionar en la opción "Generar". **(Ver figura: 5).** 

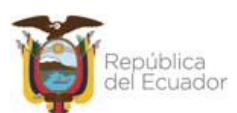

## MROYECTO SISTEMA INTEGRADO DE TRANSICIÓN ECOLÓGICA DE AMBIENTE Y AGUA - SITEAA MANUALES MESA DE SERVICIOS Manual de Usuario Código: SITEAA-MTP-802-DAF-2022117-020-v1.0 Sistema de Regularización y Control Ambiental

01 septiembre 2022

Módulos de pagos NUT (Número Único de Trámite)

| Contexto de la Actividad |                                                                                                    | ∧ Cerrar   |
|--------------------------|----------------------------------------------------------------------------------------------------|------------|
| Aviso                    | comprobante de pago de su trámite en la institución bancaria seleccionada, ¿Está seguro de solicitar la generación d<br>Generar X Cá | el mismo?  |
| Datos de la Actividad    |                                                                                                    | _          |
| Valor total a pagar      | 8,25 USD                                                                                                    |            |
| Forma de Pago            | BANCO DEL PACIFICO                                                                                                    | •          |
| Generar NUT              |                                                                                                    |            |
|                          |                                                                                                    | ⊘ Cancelar |

Figura 5. Confirmar la generación de la orden de pago NUT

Cuando el operador haya confirmado la generación de la orden de pago NUT, el sistema indicará: "Se ha enviado un correo electrónico con las órdenes para realizar el pago", así mismo se puede descargar la orden en formato .pdf. (Ver figura: 6).

|                                                                     | i Se ha enviado un correo electrónico con los comprobantes para realizar el pago. |
|---------------------------------------------------------------------|-----------------------------------------------------------------------------------|
| Ministerio del Ambiente,<br>Agua y Transición Ecológica             | uentro Juntos<br>lo logramos Statera Dico de<br>informado Arcienta                |
|                                                                     | REGULARIZACIÓN AMBIENTAL                                                          |
| SEBANDEJA DE TAREAS SE PROYECTOS - SE PROCESOS - SE Reporte RETCE - |                                                                                   |
| Bienverido(a): ROYALTEX S.A.                                        | <u>Cerrar sesión</u>                                                              |
| Contexto de la Actividad                                            | ∽ Cerrar                                                                          |
| Actividad Realizar pago de tasa                                     |                                                                                   |
| Flujo Certificado Ambiental                                         |                                                                                   |
| Proyecto MAATE-RA-2022-363566                                       |                                                                                   |
| Operador ROYALTEX S.A.                                              |                                                                                   |
| Datos de la Actividad                                               |                                                                                   |
| Valor total a pagar 8,25 USD                                        |                                                                                   |
| Forma de Pago BANCO DEL PACIFICO                                    | •                                                                                 |
| Descargar NUT Orden de pago.pdf                                     |                                                                                   |
|                                                                     | ⊘ Cancelar                                                                        |

Figura 6. Confirmación de envío de la orden de pago

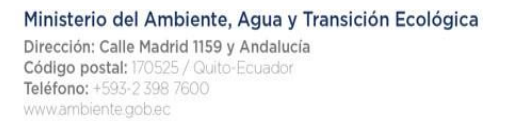

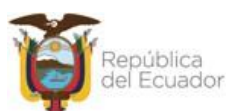

| Manual de Usuario                              | <b>Código:</b><br>SITEAA-MTP-802-DAF-2022117-020-v1.0 |
|------------------------------------------------|-------------------------------------------------------|
| Sistema de Regularización y Control Ambiental  | Fecha de revisión:                                    |
| modulos de pagos NOT (Numero Onico de Tramite) |                                                       |

Al abrir la orden de pago se puede verificar el siguiente detalle de la información: Lugar, fecha y año, código del proyecto: MAATE-RA-XXXX-XXXXX, valor a pagar por remoción de cobertura vegetal. (Ver figura: 7). El operador al cancelar el pago por ventanilla en la entidad bancaria; el sistema finaliza la tarea de pago automáticamente.

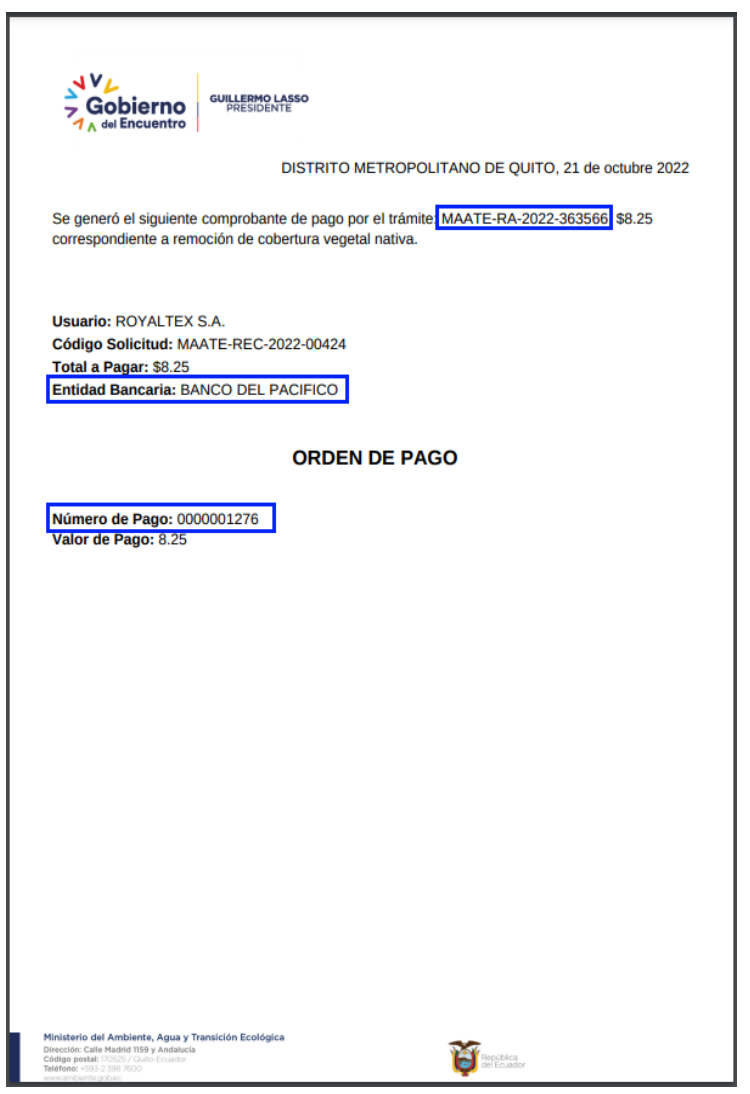

Figura 7. Orden de pago por Cobertura Vegetal

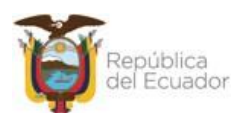

#### PROYECTO SISTEMA INTEGRADO DE TRANSICIÓN ECOLÓGICA DE AMBIENTE Y AGUA - SITEAA MANUALES **MESA DE SERVICIOS** Código: Manual de Usuario SITEAA-MTP-802-DAF-2022117-020-v1.0 Sistema de Regularización y Control Ambiental Fecha de revisión: 01 septiembre 2022

#### 1.1.1 Pago por KUSHKI

Módulos de pagos NUT (Número Único de Trámite)

Al seleccionar la forma del pago por Kushki. El sistema presentará al operador el formulario para que se complete la información del pago el cual debe ser con tarjeta de crédito. (Ver figura: 8).

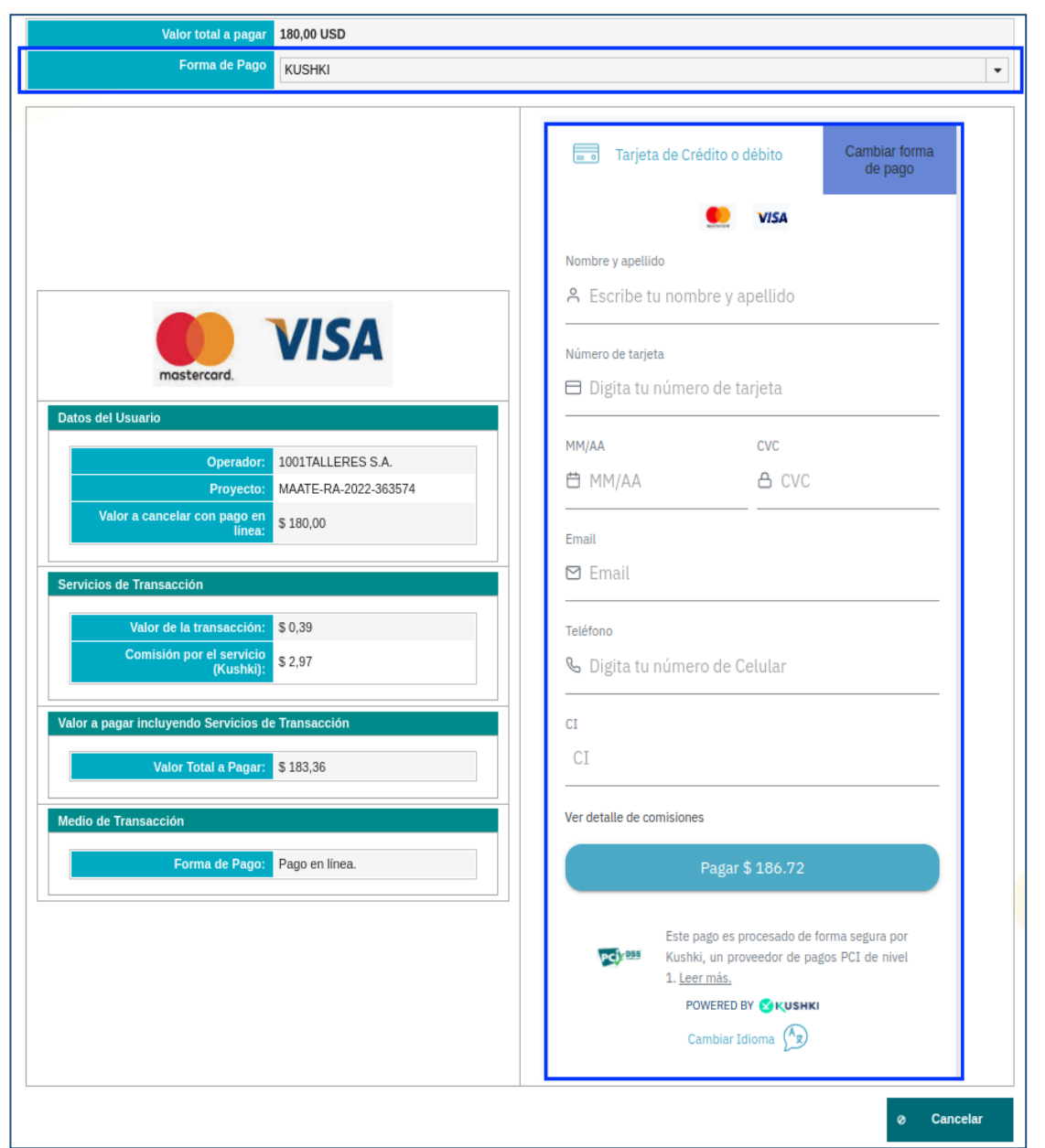

Figura 8. Pago NUT por Kushki

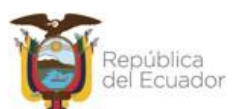

| Manual de Usuario                              | SITEAA-MTP-802-DAF-2022117-020-v1.0 |
|------------------------------------------------|-------------------------------------|
| Sistema de Regularización y Control Ambiental  | Fecha de revisión:                  |
| Módulos de pagos NUT (Número Único de Trámite) | 01 septiembre 2022                  |

#### 2. Registro Ambiental

Por la obtención del Registro Ambiental, si el operador corresponde a un tipo de empresa privada el valor a cancelar es de \$180 caso contrario \$80. El pago por el Registro Generador de Desechos Peligrosos y/o Especiales es de \$180 para empresas privadas o públicas.

#### 2.1 Pago por Registro Generador de Desechos Peligrosos y/o Peligrosos

Si en el trámite se realiza "Generación de Desechos Peligrosos y/o Especiales", en la creación del proyecto la primera tarea corresponde al pago del Registro Generador de Desechos Peligrosos y/o Especiales, el operador debe ingresar a la tarea del pago, luego el sistema presentará al operador la selección de la forma de pago la cual puede ser a través de: Banco del Pacífico, BanEcuador o KUSHKI. (Ver figura: 9).

| Contexto de la Actividad                                                            |                                                               |                                                                                                    | ^      | Cerrar      |
|-------------------------------------------------------------------------------------|---------------------------------------------------------------|----------------------------------------------------------------------------------------------------|--------|-------------|
| Actividad                                                                           | Realizar Pago                                                 |                                                                                                    |        |             |
| Flujo                                                                               | Registro de Gene                                              | rador de Residuos y Desechos Peligrosos y/o Especiales 🛛 🔎                                                                                                    |        |             |
| Trámite                                                                             | MAATE-SOL-RG                                                  | D-2022-0922                                                                                                    |        |             |
| Operador                                                                            | ROYALTEX S.A.                                                 | ٩                                                                                                    |        |             |
| Datos de la Actividad<br>El pago corresponde a la ta<br>a nombre del Ministerio del | asa por concepto di<br>Ambiente Agua y T<br>Jor total a pagar | Registro Generador de Residuos o Desechos Peligrosos y/o Especiales, con un valor de 180 USD, en entidades ban<br>ransición Ecológica o a través de la opción de Pago en Línea.<br>180.00 USD | carias | autorizadas |
|                                                                                     | Forma de Pago                                                 | Seleccione                                                                                                    |        | •           |
|                                                                                     |                                                               | Seleccione BANCO DEL PACIFICO BanEcuador KUSHKI                                                                                                    | ¢,     |             |
|                                                                                     |                                                               | odos los derechos reservados - Ministerio del Ambiente, Agua y Transición Ecológica 2021                                                                                                    | _      | _           |

Figura 9. Selección de la forma de pago a cancelar por Registro Generador de Desechos Peligrosos

#### 2.1.1 Pago por Entidad Bancaria

Al seleccionar la forma del pago de la imagen anterior. El sistema presentará al operador el icono para generar la orden de pago NUT (Ver figura: 10).

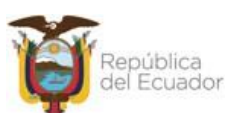

| Manual de Usuario                              | SITEAA-MTP-802-DAF-2022117-020-v1.0 |
|------------------------------------------------|-------------------------------------|
| Sistema de Regularización y Control Ambiental  | Fecha de revisión:                  |
| Módulos de pagos NUT (Número Único de Trámite) | 01 septiembre 2022                  |

| Contexto de la Actividad                                        | ∧ Cerrar                                                                                                    |
|-----------------------------------------------------------------|----------------------------------------------------------------------------------------------------|
| Actividad                                                       | Realizar Pago                                                                                                    |
| Flujo                                                           | Registro de Generador de Residuos y Desechos Peligrosos y/o Especiales 👂                                                                                                    |
| Trámite                                                         | MAATE-SOL-RGD-2022-0922                                                                                                    |
| Operador                                                        | ROYALTEX S.A.                                                                                                    |
|                                                                 |                                                                                                    |
| I pago corresponde a la ta<br>a nombre del Ministerio del<br>Va | isa por concepto de Registro Generador de Residuos o Desechos Peligrosos y/o Especiales, con un valor de 180 USD, en entidades bancarías autorizad<br>Ambiente Agua y Transición Ecológica o a través de la opción de Pago en Línea.<br>Ior total a pagar<br>180,00 USD |
|                                                                 | Forma de Pago BANCO DEL PACIFICO                                                                                                    |
|                                                                 | Generar NUT                                                                                                    |
|                                                                 | o Cancelar                                                                                                    |

Figura 10. Generar orden de pago NUT por Registro Generador de Desechos Peligrosos

Al presionar la opción "Generar NUT" de la tarea anterior, el sistema presenta un aviso para la confirmación de la generación de la orden de pago, el operador debe presionar en la opción "Generar". **(Ver figura: 11).** 

| Contexto de la Actividad                                                                                                    |
|----------------------------------------------------------------------------------------------------|
| Aviso X<br>A I generar el NUT obtendrá el comprobante de pago de su trámite en la institución bancaria seleccionada, ¿Está seguro de solicitar la generación del mismo?<br>Generar X Cancelar                                                                                              |
| Generar X Cancelar                                                                                                    |
|                                                                                                    |
| Datos de la Actividad                                                                                                    |
| El pago corresponde a la tasa por concepto de Registro Generador de Residuos o Desechos Peligrosos y/o Especiales, con un valor de 180 USD, en entidades bancarias autorizad<br>a nombre del Ministerio del Ambiente Agua y Transición Ecológica o a través de la opción de Pago en Línea. |
| Valor total a pagar 180,00 USD                                                                                                    |
| Forma de Pago BANCO DEL PACIFICO                                                                                                    |
| Generar NUT C                                                                                                    |
| Ø Cancelar                                                                                                    |

Figura 11. Confirmar la generación de la orden de pago NUT

Cuando el operador haya confirmado la generación de la orden de pago NUT, el sistema indicará: "Se ha enviado un correo electrónico con las órdenes para realizar el pago", así mismo se puede descargar la orden en formato .pdf. (Ver figura: 12).

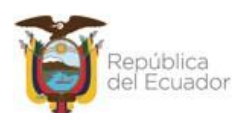

## PROYECTO SISTEMA INTEGRADO DE TRANSICIÓN ECOLÓGICA DE AMBIENTE Y AGUA - SITEAA MANUALES MESA DE SERVICIOS Manual de Usuario Código: SITEAA-MTP-802-DAF-2022117-020-v1.0 Sistema de Regularización y Control Ambiental Módulos de pagos NUT (Número Único de Trámite) Fecha de revisión: 01 septiembre 2022

|                                                                                                    | 3 Se ha enviado un correo electrónico con los comprobantes para realizar el pago.                                                           |
|----------------------------------------------------------------------------------------------------|----------------------------------------------------------------------------------------------------|
| Ministerio del Ambiente,<br>Agua y Transición Ecológica                                                                                                 | República<br>del Ecuador Gobierno Juntos<br>lo logramos Estema Unico de<br>Introductionado Arabina                                          |
|                                                                                                    | REGULARIZACIÓN AMBIENTAL                                                                                                    |
| ØBANDEJA DE TAREAS ØPROYECTOS ▼ ØPROCESOS ▼ ØRepo                                                                                                    | onte RETCE -                                                                                                    |
| Bienvenido(a): ROYALTEX S.A.                                                                                                    | Cerrar sesión                                                                                                    |
| Contexto de la Actividad                                                                                                    | ∧ Cerrar                                                                                                    |
| Actividad Realizar Pago                                                                                                    |                                                                                                    |
| Flujo Registro de Generador de Residuos y Desecho                                                                                                    | os Peligrosos y/o Especiales 👂                                                                                                    |
| Trámite MAATE-SOL-RGD-2022-0922                                                                                                    |                                                                                                    |
| Operador ROYALTEX S.A.                                                                                                    |                                                                                                    |
| Datos de la Actividad                                                                                                    |                                                                                                    |
| El pago corresponde a la tasa por concepto de Registro Generador de Resi<br>a nombre del Ministerio del Ambiente Agua y Transición Ecológica o a travé: | iduos o Desechos Pelígrosos ylo Especiales, con un valor de 180 USD, en entidades bancarias autorizadas<br>s de la opción de Pago en Línea. |
| Valor total a pagar 180,00 USD                                                                                                    |                                                                                                    |
| Forma de Pago BANCO DEL PACIFICO                                                                                                    | •                                                                                                    |
| Descargar NUT<br>Orden de pago.pdf                                                                                                    |                                                                                                    |
|                                                                                                    |                                                                                                    |
|                                                                                                    | ø Cancelar                                                                                                    |
|                                                                                                    |                                                                                                    |

Figura 12. Confirmación de envío de orden de pago

Al abrir la orden de pago se puede verificar el siguiente detalle de la información: Lugar, fecha y año, código del proyecto: MAATE-RA-XXXX-XXXXX, valor a pagar por el Registro Generador de Desechos Peligrosos y/o Especiales. **(Ver figura: 13)**. El operador al cancelar el pago por ventanilla en la entidad bancaria; el sistema finaliza la tarea de pago automáticamente.

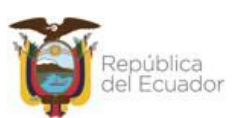

#### MESA DE SERVICIOS

| Manual de Usuario                              | Código:<br>SITEAA-MTP-802-DAF-2022117-020-v1.0 |
|------------------------------------------------|------------------------------------------------|
| Sistema de Regularización y Control Ambiental  | Fecha de revisión:                             |
| Módulos de pagos NUT (Número Único de Trámite) | 01 septiembre 2022                             |

| Gobierno GUILLERM                                          | o LASSO<br>ENTE                                          |
|------------------------------------------------------------|----------------------------------------------------------|
|                                                            |                                                          |
|                                                            | DISTRITO METROPOLITANO DE QUITO, 21 de octubre 2022      |
| Se generó el siguiente comproba<br>correspondiente a RGDP. | Inte de pago por el trámite MAATE-RA-2022-363568 \$180.0 |
| Usuario: ROYALTEX S.A.                                     | -2022-00426                                              |
| Total a Pagar: \$180.0                                     |                                                          |
| Entidad Bancaria: BANCO DEL                                | PACIFICO                                                 |
|                                                            | ORDEN DE PAGO                                            |
| Valor de Pago: 180.0                                       | 1                                                        |
| Valor de Pago: 180.0                                       | 4                                                        |

Figura 13. Orden de pago por Registro Generador de Desechos Peligrosos

#### 2.1.2 Pago por KUSHKI

Al seleccionar la forma del pago por Kushki. El sistema presentará al operador el formulario para que se complete la información del pago el cual debe ser con tarjeta de crédito. (Ver figura: 14).

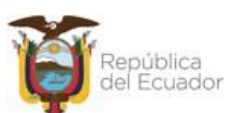

| Manual de Usuario                              | SITEAA-MTP-802-DAF-2022117-020-v1.0 |
|------------------------------------------------|-------------------------------------|
| Sistema de Regularización y Control Ambiental  | Fecha de revisión:                  |
| Módulos de pagos NUT (Número Único de Trámite) | 01 septiembre 2022                  |

| Valor total a pagar 180,00 USD                                                                                                    |                                                                                                    |
|----------------------------------------------------------------------------------------------------|----------------------------------------------------------------------------------------------------|
| Forma de Pago KUSHKI                                                                                                    |                                                                                                    |
|                                                                                                    | Tarjeta de Crédito o débito Cambiar forma de pago                                                                                                |
|                                                                                                    | VISA Nombre y apellido                                                                                                    |
| mastercard.                                                                                                    | <ul> <li>A Escribe tu nombre y apellido</li> <li>Número de tarjeta</li> <li>Digita tu número de tarjeta</li> </ul>                               |
| Operador:         1001TALLERES S.A.           Proyecto:         MAATE-RA-2022-363574           Valor a cancelar con pago en<br>lineat         \$ 180,00 | MM/AA CVC<br>☐ MM/AA A CVC                                                                                                    |
| Servicios de Transacción<br>Valor de la transacción: \$0,39<br>Comisión por el servicio<br>d/uebble \$2,97                                              | Email<br>Teléfono                                                                                                    |
| Valor a pagar incluyendo Servicios de Transacción Valor Total a Pagar: \$183,36                                                                         | CI<br>CI                                                                                                    |
| Medio de Transaceión<br>Forma de Pago: Pago en línea.                                                                                                   | Ver detalle de comisiones<br>Pagar \$ 186.72                                                                                                    |
|                                                                                                    | Este pago es procesado de forma segura por<br>Kushki, un proveedor de pagos PCI de nivel<br>1. Leer más.<br>POWERED BY SKUSHKI<br>Cambiar Idioma |
|                                                                                                    | Ø Cancelar                                                                                                    |

Figura 14. Pago NUT por Kushki

#### 2.2 Pago por Registro Ambiental

El operador debe ingresar a la tarea del pago, luego el sistema presentará al operador la selección de la forma de pago la cual puede ser a través de: Banco del Pacífico, BanEcuador o KUSHKI. **(Ver figura: 15).** 

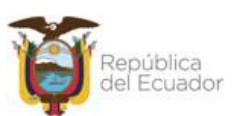

| Manual de Usuario<br>Sistema de Regularización y Control Ambiental<br>Módulos de pagos NUT (Número Único de Trámite) |                | Código:<br>SITEAA-MTP-802-DAF-2022117-02<br>Fecha de revisión:<br>01 septiembre 2022                                       |                                                                                                    |
|----------------------------------------------------------------------------------------------------|----------------|----------------------------------------------------------------------------------------------------|----------------------------------------------------------------------------------------------------|
|                                                                                                    |                |                                                                                                    |                                                                                                    |
| Actividad Realizar pago de tas                                                                                       | Sa             |                                                                                                    |                                                                                                    |
| Flujo Registro Ambiental                                                                                             | م              |                                                                                                    |                                                                                                    |
| Código MAATE-RA-2022-363                                                                                             | <mark>م</mark> |                                                                                                    |                                                                                                    |
| Datos de la Actividad<br>Valor del proyecto                                                                          | 180,00 USD     | El pago correspondiente por el Regist<br>bancarias autorizadas a nombre del Mir<br>o a través de la opción de Pago en Líne | ro Ambiental debe ser depositado en entidades<br>isterio del Ambiente Agua y Transición Ecológica<br>a.          |
| Valor cobertura vegetal                                                                                              | 950,02 USD     | El pago correspondiente por el Valor<br>entidades bancarias autorizadas a nom<br>Ecológica o a través de la opción de Pa   | de Cobertura Vegetal debe ser depositado en<br>bre del Ministerio del Ambiente Agua y Transición<br>go en Línea. |
|                                                                                                    | 1130,02 USD    |                                                                                                    |                                                                                                    |
| Valor total a pagar                                                                                                  |                |                                                                                                    | -                                                                                                    |
| Valor total a pagar<br>Forma de Pago                                                                                 | Seleccione     |                                                                                                    | · ·                                                                                                    |

Figura 15. Selección de la forma de pago a cancelar por Registro Ambiental e Inventario Forestal

#### 2.2.1 Pago por Entidad Bancaria

Al seleccionar la forma del pago de la imagen anterior. El sistema presentará al operador el icono para generar la orden de pago NUT (Ver figura: 16).

| Contexto de la Actividad       |                                               | ∧ Cerrar                                                                                                    |
|--------------------------------|-----------------------------------------------|----------------------------------------------------------------------------------------------------|
| Actividad Realizar pago de tas | 5a                                            |                                                                                                    |
| Flujo Registro Ambiental       | ٩                                             |                                                                                                    |
| Código MAATE-RA-2022-363       | 3568                                          |                                                                                                    |
| Operador ROYALTEX S.A.         | ٩                                             |                                                                                                    |
|                                |                                               | -                                                                                                    |
| Datos de la Actividad          |                                               |                                                                                                    |
| Valor del proyecto             | 180,00 USD                                    | El pago correspondiente por el Registro Ambiental debe ser depositado en entidades<br>bancarias autorizadas a nombre del Ministerio del Ambiente Agua y Transición Ecológica<br>o a través de la opción de Pago en Línea.         |
| Valor cobertura vegetal        | 950,02 USD                                    | El pago correspondiente por el Valor de Cobertura Vegetal debe ser depositado en<br>entidades bancarias autorizadas a nombre del Ministerio del Ambiente Agua y Transición<br>Ecológica o a través de la opción de Pago en Línea. |
| Valor total a pagar            | 1130,02 USD                                   |                                                                                                    |
| Forma de Pago                  | Seleccione                                    | •                                                                                                    |
| Generar NUT                    | 6                                             |                                                                                                    |
|                                |                                               |                                                                                                    |
|                                |                                               | Ø Cancelar                                                                                                    |
|                                |                                               |                                                                                                    |
|                                | Todos los derechos reservados - Ministerio de | el Ambiente, Agua y Transición Ecológica 2021                                                                                                    |

Figura 16. Generar orden de pago NUT por Registro Ambiental e Inventario Forestal

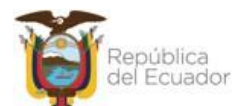

#### MESA DE SERVICIOS

| Manual de Usuario                              | Código:<br>SITEAA-MTP-802-DAF-2022117-020-v1.0 |
|------------------------------------------------|------------------------------------------------|
| Sistema de Regularización y Control Ambiental  | Fecha de revisión:                             |
| Módulos de pagos NUT (Número Único de Trámite) | 01 septiembre 2022                             |

Al presionar la opción "Generar NUT" de la tarea anterior, el sistema presenta un aviso para la

confirmación de la generación de la orden, el operador debe presionar en la opción "Generar". **(Ver figura: 17).** 

| Contexto de la Actividad   |                                                 | ∧ Cerrar                                                                                                    |
|----------------------------|-------------------------------------------------|----------------------------------------------------------------------------------------------------|
| Actividad Realizar pago de | asa                                             |                                                                                                    |
| Flujo Registro Ambienta    | ۵                                               |                                                                                                    |
| Código MAATE-RA-2022-      | 63568                                           |                                                                                                    |
| Aviso                      |                                                 | ×                                                                                                    |
| Al generar el NUT obtendrá | el comprobante de pago de su trámite en la inst | itución bancaria seleccionada, ¿Está seguro de solicitar la generación del mismo?                                                                                                    |
| Datos de                   |                                                 | Generar X Cancelar                                                                                                    |
|                            | 200,00 000                                      | o a través de la opción de Pago en Línea.                                                                                                    |
| Valor cobertura veget      | 950,02 USD                                      | El pago correspondiente por el Valor de Cobertura Vegetal debe ser depositado en<br>entidades bancarias autorizadas a nombre del Ministerio del Ambiente Agua y Transición<br>Ecológica o a través de la opción de Pago en Línea. |
| Valor total a pag          | r 1130,02 USD                                   |                                                                                                    |
| Forma de Pag               | Seleccione                                      | •                                                                                                    |
| Generar NU                 | Т                                               |                                                                                                    |
|                            |                                                 | ⊘ Cancelar                                                                                                    |
|                            | Todos los derechos reservados - Ministerio d    | el Ambiente, Agua y Transición Ecológica 2021                                                                                                    |

Figura 17. Confirmar la generación de la orden de pago NUT

Cuando el operador haya confirmado la generación de las órdenes de pago NUT: uno por Inventario Forestal y el otro por el Registro Ambiental, el sistema indicará: *"Se ha enviado un correo electrónico con las órdenes para realizar el pago"*, así mismo se puede descargar las órdenes en formato .pdf. (Ver figura: 18).

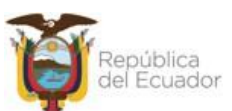

## PROYECTO SISTEMA INTEGRADO DE TRANSICIÓN ECOLÓGICA DE AMBIENTE Y AGUA - SITEAA MANUALES MESA DE SERVICIOS Manual de Usuario Código: SITEAA-MTP-802-DAF-2022117-020-v1.0 Sistema de Regularización y Control Ambiental Módulos de pagos NUT (Número Único de Trámite) Fecha de revisión: 01 septiembre 2022

| Ministe <mark>rio</mark> del Ambier<br>Agua y Transición Ec | nte,<br>ológica Viene          | iblica<br>icuador del Enducator lo logramos electrónico con los comprobantes<br>Juntos del Enducator lo logramos electrónico con los comprobantes                                                                                 | para realizar el pago. |
|-------------------------------------------------------------|--------------------------------|----------------------------------------------------------------------------------------------------|------------------------|
|                                                             |                                | REGULARIZACIÓN AMBIENTAL                                                                                                    |                        |
| & BANDEJA DE TAREAS & PROYECTOS ▼                           | & PROCESOS ▼ & Reporte RETCE ▼ |                                                                                                    |                        |
| Bienvenido(a): ROYALTEX S.A.                                |                                | <u>Cerrar sesión</u>                                                                                                    |                        |
| Contexto de la Actividad                                    |                                | ∧ Cerrar                                                                                                    |                        |
| Actividad Realizar pago de tas                              | a                              |                                                                                                    |                        |
| Flujo Registro Ambiental                                    | ٩                              |                                                                                                    |                        |
| Código MAATE-RA-2022-363                                    | 568                            |                                                                                                    |                        |
| Operador ROYALTEX S.A.                                      | ٩                              |                                                                                                    |                        |
|                                                             |                                |                                                                                                    |                        |
| Datos de la Actividad                                       |                                |                                                                                                    |                        |
| Valor del proyecto                                          | 180,00 USD                     | El pago correspondiente por el Registro Ambiental debe ser depositado en entidades<br>bancarías autorizadas a nombre del Ministerio del Ambiente Agua y Transición Ecológica<br>o a través de la copción de Pago en Linea.        |                        |
| Valor cobertura vegetal                                     | 950,02 USD                     | El pago correspondiente por el Valor de Cobertura Vegetal debe ser depositado en<br>entidades bancarias autorizadas a nombre del Ministerio del Ambiente Água y Transición<br>Ecológica o a través de la opción de Pago en Linea. |                        |
| Valor total a pagar                                         | 1130,02 USD                    |                                                                                                    |                        |
| Forma de Pago                                               | BANCO DEL PACIFICO             | •                                                                                                    |                        |
| Descargar NUT                                               | Orden de pago2.pdf 💶           |                                                                                                    |                        |
|                                                             | Orden de pago.pdf 💶            |                                                                                                    |                        |
|                                                             |                                | © Cancelar                                                                                                    |                        |

Figura 18. Confirmación de envío de las órdenes de pago

Al abrir las órdenes de pago se puede verificar el siguiente detalle de la información: Lugar, fecha y año, código del proyecto: MAATE-RA-XXXX-XXXXX, valor a pagar por el Registro Ambiental y por Inventario Forestal si así se lo determinó en el proyecto. **(Ver figura: 19)**. El operador al cancelar los pagos por ventanilla en la entidad bancaria; el sistema finaliza las tareas de pago automáticamente.

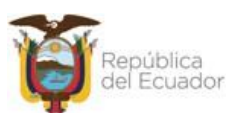

#### MESA DE SERVICIOS

| Manual de Usuario                              | Código:<br>SITEAA-MTP-802-DAF-2022117-020-v1.0 |
|------------------------------------------------|------------------------------------------------|
| Sistema de Regularización y Control Ambiental  | Fecha de revisión:                             |
| Módulos de pagos NUT (Número Único de Trámite) | 01 septiembre 2022                             |

| Gobierno<br>A del Encuentro                                                                                                    |
|----------------------------------------------------------------------------------------------------|
| DISTRITO METROPOLITANO DE QUITO, 21 de octubre 2022                                                                                                    |
| Se generó el siguiente comprobante de pago por el trámite: MAATE-RA-2022-363568 \$180.0<br>correspondiente a Registro Ambiental                                                      |
| Usuario: ROYALTEX S.A.<br>Código Solicitud: MAATE-REC-2022-00439<br>Total a Pagar: \$180.0<br>Entidad Bancaria: BANCO DEL PACIFICO                                                   |
| ORDEN DE PAGO                                                                                                    |
| Número de Pago: 0000001292<br>Valor de Pago: 180.0                                                                                                    |
| Ministerio del Ambiento, Aque y Transición Ecológica<br>Directolar Calle Heldel 1973 Adalancia<br>Cadago penetra 1973 2 208 1900<br>Teléfene : 1973 2 208 1900<br>was antidempo dano |

Figura 19. Orden de pago por Registro Ambiental

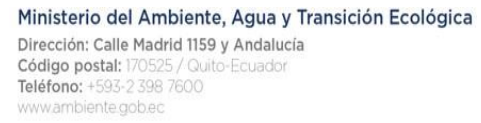

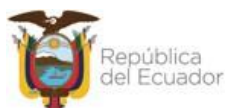

#### PROYECTO SISTEMA INTEGRADO DE TRANSICIÓN ECOLÓGICA DE AMBIENTE Y AGUA - SITEAA

MANUALES

#### MESA DE SERVICIOS

| Manual de Usuario                              | Código:<br>SITEAA-MTP-802-DAF-2022117-020-v1.0 |
|------------------------------------------------|------------------------------------------------|
| Sistema de Regularización y Control Ambiental  | Fecha de revisión:                             |
| Módulos de pagos NUT (Número Único de Trámite) | 01 septiembre 2022                             |

| Gobierno<br>A del Encuentro                                                                                                    |
|----------------------------------------------------------------------------------------------------|
| DISTRITO METROPOLITANO DE QUITO, 21 de octubre 2022                                                                                                    |
| Se generó la orden de pago por el trámite : MAATE-RA-2022-363568 \$950.02<br>correspondiente a remoción de cobertura vegetal nativa.                                                          |
| Usuario: ROYALTEX S.A.<br>Código Solicitud: MAATE-REC-2022-00438<br>Total a Pagar: \$950.02<br>Entidad Bancaria: BANCO DEL PACIFICO                                                           |
| ORDEN DE PAGO                                                                                                    |
| Número de Pago: 000001291<br>Valor de Pago: 950.02                                                                                                    |
| Ministerio del Ambiente, Agua y Transición Ecológica<br>Dirección: Cale Madia (159 y Andalacía<br>Código postal: 1755/p. 7 (Janie Coastor<br>Telefonor: +35/2 389 7000<br>www.ambiente gobies |

Figura 20. Orden de pago por Cobertura Vegetal

#### 2.2.2 Pago por KUSHKI

Al seleccionar la forma del pago por Kushki. El sistema presentará al operador el formulario para que se complete la información del pago el cual debe ser con tarjeta de crédito. (Ver figura: 21).

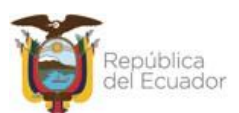

| Manual de Usuario                              | Código:<br>SITEAA-MTP-802-DAF-2022117-020-v1.0 |
|------------------------------------------------|------------------------------------------------|
| Sistema de Regularización y Control Ambiental  | Fecha de revisión:                             |
| Módulos de pagos NUT (Número Único de Trámite) | 01 septiembre 2022                             |

| Valor total a pagar                                                                           | 180,00 USD                                             |                                                                                                    |     |
|-----------------------------------------------------------------------------------------------|--------------------------------------------------------|----------------------------------------------------------------------------------------------------|-----|
| Forma de Pago                                                                                 | KUSHKI                                                 |                                                                                                    | -   |
|                                                                                               |                                                        | Tarjeta de Crédito o débito Cambiar forma de pago                                                                                                    |     |
| mastercard.                                                                                   | VISA                                                   | Nombre y apellido<br>A Escribe tu nombre y apellido<br>Número de tarjeta<br>Digita tu número de tarjeta                                                              |     |
| Datos del Usuario<br>Operador:<br>Proyecto:<br>Valor a cancelar con pago en<br>línea:         | 1001TALLERES S.A.<br>MAATE-RA-2022-363574<br>\$ 180,00 | MM/AA CVC<br>☐ MM/AA △ CVC<br>Email                                                                                                    |     |
| Servicios de Transacción<br>Valor de la transacción:<br>Comisión por el servicio<br>(Kushki): | \$ 0,39<br>\$ 2,97                                     | <ul> <li>Email</li> <li>Teléfono</li> <li>Digita tu número de Celular</li> </ul>                                                                                     |     |
| Valor a pagar incluyendo Servicios d<br>Valor Total a Pagar:<br>Medio de Transacción          | e Transacción<br>\$ 183,36                             | CI<br>CI<br>                                                                                                    |     |
| Forma de Pago:                                                                                | Pago en línea.                                         | Este pago es procesado de forma segura por<br>Kushki, un proveedor de pagos PCI de nivel         1. Leer más.         POWERED BY CKUSHKI         Cambiar Idioma Data |     |
|                                                                                               |                                                        | Ø Cancel                                                                                                    | lar |

Figura 21. Pago NUT por Kushki

#### 3. Licencia Ambiental

Por la obtención de la Licencia Ambiental, si el operador corresponde a un tipo de empresa privada el valor a cancelar de la Licencia Ambiental corresponde al 1x1000 del costo total del proyecto; si corresponde a una empresa pública el operador debe cancela únicamente por el seguimiento y control. El pago por el Registro Generador de Desechos Peligrosos y/o Especiales es de \$180 para empresas privadas o públicas. El operador debe realizar el pago por el facilitador.

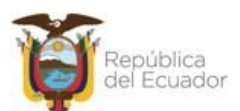

| Manual de Osuario                              | SITEAA-MTP-802-DAF-2022117-020-v1.0 |
|------------------------------------------------|-------------------------------------|
| Sistema de Regularización y Control Ambiental  | Fecha de revisión:                  |
| Módulos de pagos NUT (Número Único de Trámite) | 01 septiembre 2022                  |

#### 3.1 Pago por facilitador del Proceso de Participación Ciudadana - PPC

En el Proceso de Participación Ciudadana el operador debe realizar el pago por el facilitador, para ello debe ingresar a la tarea del pago, luego el sistema presentará al operador la selección de la forma de pago la cual puede ser a través de: Banco del Pacífico, BanEcuador o KUSHKI. **(Ver figura: 22)**.

| itexto de la Activi                                                               | dad                                                                                                    |                                                                                                    |                |        |            |             |              |            |        |         |           | ^      | Cerra   |
|-----------------------------------------------------------------------------------|----------------------------------------------------------------------------------------------------|----------------------------------------------------------------------------------------------------|----------------|--------|------------|-------------|--------------|------------|--------|---------|-----------|--------|---------|
| Actividad                                                                         | Realizar pago por fa                                                                                                    | cilitadores                                                                                                    |                |        |            |             |              |            |        |         |           |        |         |
| Flujo                                                                             | Proceso de Participad                                                                                                    | ion Ciudadana                                                                                                    | Q              |        |            |             |              |            |        |         |           |        |         |
| Código                                                                            | MAATE-RA-2022-363                                                                                                    | 573                                                                                                    | P              | 1      |            |             |              |            |        |         |           |        |         |
| Operador                                                                          | ROYALTEX S.A.                                                                                                    |                                                                                                    | ρ              |        |            |             |              |            |        |         |           |        |         |
| Datos                                                                             | Estudio de Impacto A                                                                                                    | nbiental                                                                                                    | ρ              |        |            |             |              |            |        |         |           |        |         |
| Oficio                                                                            | Aprobación Tócnica d                                                                                                    |                                                                                                    | _              |        |            |             |              |            |        |         |           |        |         |
| is de la Actividad<br>Igo correspondie<br>Insición Ecológie                       | ente a la tasa por servi<br>ca o a través de la opc                                                                                    | el Estudio de Impacto Ambiental<br>cios de facilitación, el cual debe :<br>ón de Pago en Línea.                                                                       | ↓<br>ser depos | ositad | lo en enti | ntidades ba | ncarias auto | orizadas a | nombre | del Min | isterio d | el Ami | iente A |
| os de la Actividad<br>ago correspondia<br>ansición Ecológia<br>Nº de facil        | ente a la tasa por servi<br>ca o a través de la opc                                                                                    | el Estudio de Impacto Ambiental<br>cios de facilitación, el cual debe :<br>ón de Pago en Línea.<br>1                                                                  | ser depos      | ositad | lo en enti | ntidades ba | ncarias auto | orizadas a | nombre | del Min | isterio d | el Amb | iente A |
| ons de la Actividad<br>ago correspondia<br>ansición Ecológia<br>Nº de facil       | ente a la tasa por servi<br>ca o a través de la opc<br>itadores ambientales<br>Valor total                                             | el Estudio de Impacto Ambiental<br>cios de facilitación, el cual debe :<br>ión de Pago en Línea.<br>1<br>1680,00 USD                                                  | ser depos      | ositad | lo en enti | ntidades ba | ncarias auto | orizadas a | nombre | del Min | isterio d | el Amb | iente A |
| ons de la Actividad<br>ago correspondie<br>ansición Ecológie<br>Nº de facil       | nnte a la tasa por servi<br>a o a través de la opc<br>Itadores ambientales<br>Valor total<br>Forma de Pago                             | el Estudio de Impacto Ambiental<br>cios de facilitación, el cual debe s<br>ón de Pago en Línea.<br>1<br>1680,00 USD<br>Seleccione                                     | ser depos      | ositad | lo en enti | ntidades ba | ncarias auto | orizadas a | nombre | del Min | isterio d | el Amb | iente A |
| s de la Actividad<br>ago correspondia<br>ansición Ecológi<br>Nº de facil          | nte a la tasa por servi<br>a o a través de la opc<br>itadores ambientales<br>Valor total<br>Forma de Pago                              | el Estudio de Impacto Ambiental<br>cios de facilitación, el cual debe s<br>ón de Pago en Línea.<br>1<br>1680,00 USD<br>Seleccione                                     | ser depos      | ositad | lo en enti | ntidades ba | ncarias auto | orizadas a | nombre | del Min | isterio d | el Amb | iente A |
| ondo<br>os de la Actividad<br>ago correspondid<br>ansición Ecológi<br>Nº de facil | na posación reclica d<br>ente a la tasa por servic<br>ca o a través de la opo-<br>itadores ambientales<br>Valor total<br>Forma de Pago | el Estudio de Impacto Ambiental<br>cios de facilitación, el cual debe s<br>ón de Pago en Línea.<br>1<br>1680,00 USD<br>Seleccione<br>Seleccione<br>BANCO DEL PACIFICO | ser depos      | ositad | lo en enti | ntidades ba | ncarias auto | orizadas a | nombre | del Min | isterio d | el Amb | iente A |

Figura 22. Selección de la forma de pago a cancelar por el facilitador

#### 3.1.1 Pago por Entidad Bancaria

Al seleccionar la forma del pago de la imagen anterior. El sistema presentará al operador el icono para generar la orden de pago NUT (Ver figura: 23).

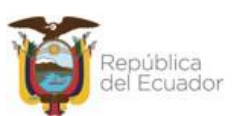

|                                                | STEAA-WITP-002-DAF-2022TT7-020-VT.0 |
|------------------------------------------------|-------------------------------------|
| Sistema de Regularización y Control Ambiental  | Fecha de revisión:                  |
| Módulos de pagos NUT (Número Único de Trámite) | 01 septiembre 2022                  |

| Actividad     Realizar pago por facilitadores       Flujo     Proceso de Participacion Ciudadana       Código     MAATE-RA-2022-363573       Operador     ROYALTEX S.A.       Datos     Estudio de Impacto Ambiental |
|----------------------------------------------------------------------------------------------------|
| Flujo     Proceso de Participacion Ciudadana       Código     MAATE-RA-2022-363573       Operador     ROYALTEX S.A.       Datos     Estudio de Impacto Ambiental                                                     |
| Código     MAATE-RA-2022-363573       Operador     ROYALTEX S.A.       Datos     Estudio de Impacto Ambiental                                                                                                    |
| Operador     ROYALTEX S.A.       Datos     Estudio de Impacto Ambiental                                                                                                    |
| Datos Estudio de Impacto Ambiental                                                                                                    |
|                                                                                                    |
| Oficio Aprobación Técnica del Estudio de Impacto Ambiental                                                                                                    |
| N° de facilitadores ambientales 1                                                                                                    |
| Valor total 1680,00 USD                                                                                                    |
| Forma de Pago BANCO DEL PACIFICO                                                                                                    |
| Generar NUT                                                                                                    |
|                                                                                                    |
|                                                                                                    |

Figura 23. Generar orden de pago NUT por el facilitador

Al presionar la opción "Generar NUT" de la tarea anterior, el sistema presenta un aviso para la confirmación de la generación de la orden, el operador debe presionar en la opción "Generar". **(Ver figura: 24).** 

| Contexto de la Activio                        | dad                                                |                                                                 |             | ∧ Cerrar                                                                            |   |
|-----------------------------------------------|----------------------------------------------------|-----------------------------------------------------------------|-------------|-------------------------------------------------------------------------------------|---|
| Actividad                                     | Realizar pago por fa                               | cilitadores                                                     |             |                                                                                     |   |
| Flujo                                         | Proceso de Participac                              | ion Ciudadana                                                   | P           |                                                                                     |   |
| Código                                        | MAATE-RA-2022-363                                  | 573                                                             | P           |                                                                                     |   |
| Aviso                                         |                                                    |                                                                 |             | ×                                                                                   |   |
| A Al gene                                     | rar el NUT obtendrá el o                           | comprobante de pago de su trámite en                            | ı la instit | itución bancaria seleccionada, ¿Está seguro de solicitar la generación del mismo?   |   |
|                                               |                                                    |                                                                 |             |                                                                                     |   |
|                                               |                                                    |                                                                 |             | ✓ Generar X Cancelar                                                                |   |
| Datos de la Actividad                         |                                                    |                                                                 |             |                                                                                     |   |
| El pago correspondie<br>y Transición Ecológic | nte a la tasa por servi<br>a o a través de la opci | cios de facilitación, el cual debe sei<br>ión de Pago en Línea. | depos       | sitado en entidades bancarias autorizadas a nombre del Ministerio del Ambiente Agua | L |
| N° de facili                                  | itadores ambientales                               | 1                                                               |             |                                                                                     |   |
|                                               | Valor total                                        | 1680,00 USD                                                     |             |                                                                                     |   |
|                                               | Forma de Pago                                      | BANCO DEL PACIFICO                                              |             |                                                                                     |   |
|                                               | Generar NUT                                        | 6                                                               |             |                                                                                     |   |
|                                               |                                                    | -                                                               |             |                                                                                     |   |
|                                               |                                                    |                                                                 |             |                                                                                     |   |
|                                               |                                                    |                                                                 |             | Ø Cancelar                                                                          |   |
|                                               |                                                    |                                                                 |             |                                                                                     |   |

Figura 24. Confirmar la generación de la orden de pago NUT

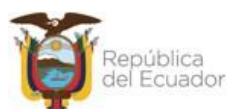

| Manual de Usuario                              | Código:<br>SITEAA-MTP-802-DAF-2022117-020-v1.0 |
|------------------------------------------------|------------------------------------------------|
| Sistema de Regularización y Control Ambiental  | Fecha de revisión:                             |
| Módulos de pagos NUT (Número Único de Trámite) | 01 septiembre 2022                             |

Cuando el operador haya confirmado la generación de la orden de pago NUT, el sistema indicará: "Se ha enviado un correo electrónico con las órdenes para realizar el pago", así mismo se puede descargar la orden en formato .pdf. (Ver figura: 25).

| Ministerio del Ambier<br>Agua y Transición Ecc                                                                         | nte,<br>ológica Verence Repu                                        | ública<br>Ecuador del Enduentro lo logramos iluridades del lo logramos iluridades del logramos iluridades del logramos del logramos del logramos |
|----------------------------------------------------------------------------------------------------|---------------------------------------------------------------------|----------------------------------------------------------------------------------------------------|
|                                                                                                    |                                                                     | REGULARIZACIÓN AMBIENTAL                                                                                                    |
| & BANDEJA DE TAREAS & PROYECTOS -                                                                                      |                                                                     |                                                                                                    |
| Bienvenido(a): ROYALTEX S.A.                                                                                           |                                                                     | Cerrar sesion                                                                                                    |
| Contexto de la Actividad                                                                                               |                                                                     | ∽ Cerrar                                                                                                    |
| Actividad Realizar page por fac                                                                                        | ilitadores                                                          |                                                                                                    |
| Flujo Proceso de Participacio                                                                                          | on Ciudadana 🔎                                                      |                                                                                                    |
| Código MAATE-RA-2022-3635                                                                                              | 73                                                                  |                                                                                                    |
| Operador ROYALTEX S.A.                                                                                                 | ٩                                                                   |                                                                                                    |
| Datos Estudio de Impacto Am                                                                                            | ibiental                                                            |                                                                                                    |
| Oficio Aprobación Técnica de                                                                                           | el Estudio de Impacto Ambiental                                     |                                                                                                    |
|                                                                                                    |                                                                     |                                                                                                    |
| Datos de la Actividad<br>El pago correspondiente a la tasa por servic<br>y Transición Ecológica o a través de la opció | ios de facilitación, el cual debe ser depos<br>in de Pago en Línea. | sitado en entidades bancarias autorizadas a nombre del Ministerio del Ambiente Agua                                                                                                    |
| N° de facilitadores ambientales                                                                                        | 1                                                                   |                                                                                                    |
| Valor total                                                                                                    | 1680,00 USD                                                         |                                                                                                    |
| Forma de Pago                                                                                                    | BANCO DEL PACIFICO                                                  | •                                                                                                    |
| Descargar NUT                                                                                                    | Orden de pago.pdf 📕                                                 |                                                                                                    |
|                                                                                                    |                                                                     | 0 Cancelar                                                                                                    |
|                                                                                                    |                                                                     |                                                                                                    |

Figura 25. Confirmación de envío de orden de pago

Al abrir la orden de pago se puede verificar el siguiente detalle de la información: Lugar, fecha y año, código del proyecto: MAATE-RA-XXXX-XXXXX, valor a pagar por el facilitador del Proceso de Participación Ciudadana. **(Ver figura: 26)**. El operador al cancelar el pago por ventanilla en la entidad bancaria; el sistema finaliza la tarea de pago automáticamente.

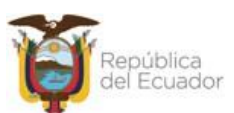

#### PROYECTO SISTEMA INTEGRADO DE TRANSICIÓN ECOLÓGICA DE AMBIENTE Y AGUA - SITEAA

MANUALES

#### MESA DE SERVICIOS

| Manual de Usuario                              | Código:<br>SITEAA-MTP-802-DAF-2022117-020-v1.0 |
|------------------------------------------------|------------------------------------------------|
| Sistema de Regularización y Control Ambiental  | Fecha de revisión:                             |
| Módulos de pagos NUT (Número Único de Trámite) | 01 septiembre 2022                             |

| Gobierno<br>A del Encuentro                                     | IO LASSO<br>JENTE                                                                                       |
|-----------------------------------------------------------------|----------------------------------------------------------------------------------------------------|
|                                                                 | DISTRITO METROPOLITANO DE QUITO, 21 de octubre 2022                                                     |
| Se generó el siguiente comproba<br>\$1680.000000000002 correspo | ante de pago por el trámite: MAATE-RA-2022-363573,<br>Indiente a la tasa por servicios de facilitación. |
| Usuario: ROYALTEX S.A.                                          |                                                                                                    |
| Código Solicitud: MAATE-REC                                     | -2022-00437                                                                                             |
| Total a Pagar: \$1680.0                                         |                                                                                                    |
| Entidad Bancaria: BANCO DEL                                     | - PACIFICO                                                                                              |
|                                                                 | ORDEN DE PAGO                                                                                           |
|                                                                 |                                                                                                    |
|                                                                 |                                                                                                    |

Figura 26. Orden de pago por el facilitador

#### 3.1.2 Pago por KUSHKI

Al seleccionar la forma del pago por Kushki. El sistema presentará al operador el formulario para que se complete la información del pago el cual debe ser con tarjeta de crédito. (Ver figura: 27).

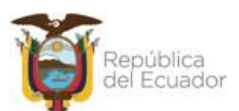

#### MESA DE SERVICIOS

| Manual de Usuario                              | Código:<br>SITEAA-MTP-802-DAF-2022117-020-v1.0 |
|------------------------------------------------|------------------------------------------------|
| Sistema de Regularización y Control Ambiental  | Fecha de revisión:                             |
| Módulos de pagos NUT (Número Único de Trámite) | 01 septiembre 2022                             |

| KUSHKI                                                                                                    |                                                                                                    |
|----------------------------------------------------------------------------------------------------|----------------------------------------------------------------------------------------------------|
|                                                                                                    | Tarjeta de Crédito o débito Cambiar forma de pago                                                                                                    |
|                                                                                                    | Nombre y apellido                                                                                                    |
| mastercard.                                                                                                | Número de tarjeta                                                                                                    |
| tos del Usuario  Operador: 1001TALLERES S.A.  Proyecto: MAATE-RA-2022-363574  Valor a cancelar con pago en | мм/аа сvс<br>Ё ММ/АА ≜ сVС                                                                                                    |
| rvicios de Transacción                                                                                     | Email<br>Email<br>                                                                                                    |
| Valor de la transacción: \$0,39<br>Comisión por el servicio<br>(Kushki): \$2,97                            | Teléfono & Digita tu número de Celular                                                                                                    |
| lor a pagar incluyendo Servicios de Transacción<br>Valor Total a Pagar: \$ 1680,36                         | CI<br>                                                                                                    |
| edio de Transacción<br>Forma de Pago: Pago en línea.                                                       | Ver detalle de comisiones                                                                                                    |
|                                                                                                    | Este pago es procesado de forma segura por<br>Kushki, un proveedor de pagos PCI de nivel<br>1. <u>Leer más.</u><br>POWERED BY <b>C KUSHKI</b><br>Cambiar Idioma <b>2</b> |

Figura 27. Pago NUT por Kushki

#### 3.2 Pago por la Licencia Ambiental

En el Proceso de Participación Ciudadana el operador debe realizar el pago por el facilitador, para ello debe ingresar a la tarea del pago, luego el sistema presentará al operador la selección de la forma de pago la cual puede ser a través de: Banco del Pacífico, BanEcuador o KUSHKI. **(Ver figura: 28)**.

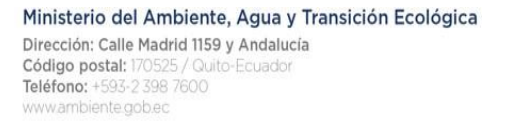

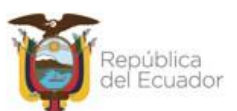

| Manual de Usuario                              | SITEAA-MTP-802-DAF-2022117-020-v1.0 |
|------------------------------------------------|-------------------------------------|
| Sistema de Regularización y Control Ambiental  | Fecha de revisión:                  |
| Módulos de pagos NUT (Número Único de Trámite) | 01 septiembre 2022                  |

| Actividad                      | Ingresar el valor del     | provecto                              |             |                                                                                                    |
|--------------------------------|---------------------------|---------------------------------------|-------------|----------------------------------------------------------------------------------------------------|
| Fluio                          | Resolucion Licencia A     | mbiental                              |             |                                                                                                    |
| Código                         | MAATE-RA-2022-363         | 573                                   |             |                                                                                                    |
| Operador                       |                           |                                       |             |                                                                                                    |
| Código RGDP                    | MAATE-SOL-RGD-202         | 22.0925                               |             |                                                                                                    |
| Datos                          | Estudio de Impacto An     | nhiental                              |             |                                                                                                    |
|                                | Estudio de Impacto An     |                                       |             |                                                                                                    |
| Datos de la Actividad          | 1                         |                                       |             |                                                                                                    |
|                                | Valor del provecto        |                                       |             |                                                                                                    |
|                                | valor del proyecto        | \$000,00                              | Co<br>del   | rresponde al valor total del proyecto que se indica en el Acuerdo Ministerial 083-B<br>I 18 de junio del 2015                                                               |
|                                |                           |                                       |             |                                                                                                    |
| Pago                           | total por inspección      | 180,00                                | En          | cumplimiento al acuerdo ministerial 083-B publicado en el registro oficial edición<br>pecial Nro. 387 del 4 de Noviembre del 2015. Para continuar con el proceso de         |
| Pago pe                        | or costo de proyecto      | 1000,00                               | obi         | tención del permiso ambiental, usted debe realizar el pago por concepto de<br>cencia Ambiental en la entidad financiera o lugar de recaudación correspondiente al           |
| Valor total po                 | r Licencia Ambiental      | 1180,00                               | GC          | DBIERNO AUTÓNOMO DESCENTRALIZADO PROVINCIAL DE TUNGURAHUA y<br>n el número de referencia debe completar en la sección Ingreso de Transacciones.                             |
|                                |                           |                                       |             | · · ·                                                                                                    |
| Pago po                        | or Inventario Forestal    | 54,20                                 | El j<br>det | pago correspondiente a la tasa por concepto de emisión de Inventario Forestal, se lo<br>be realizar en entidades bancarias autorizadas a nombre del Ministerio del Ambiente |
|                                |                           | ,                                     | Ag          | ua y Transición Ecológica o a través de la opción de Pago en Línea.                                                                                                    |
| Pago por Re                    | egistro Generador de      |                                       | EI          | pago correspondiente a la tasa por concepto de emisión de Registro Generador de                                                                                             |
|                                | Desechos                  | 180,00                                | Re<br>bar   | siduos y Desechos Peligrosos y/o Especiales, se lo debe realizar en entidades<br>ncarias autorizadas a nombre del Ministerio del Ambiente Agua y Transición                 |
|                                |                           |                                       | Ec          | ológica o a través de la opción de Pago en Línea.                                                                                                    |
|                                | Forma de Pago             | Seleccione                            |             | ▼                                                                                                    |
|                                | Generar NUT               | Seleccione                            |             |                                                                                                    |
| Ingreso de transaco            | ciones                    | BANCO DEL PACIFICO                    |             |                                                                                                    |
| Institución bancaria           | a *                       | KUSHKI                                |             |                                                                                                    |
| GOBIERNO AUTO                  | ÓNOMO DESCENTRAL          | ZADU EJ: 584///                       | _           | + Adicionar                                                                                                    |
| PROVINCIAL DE                  | IUNGURAHUA                |                                       |             |                                                                                                    |
|                                |                           |                                       |             |                                                                                                    |
| Adjuntar comproba              | nte de pago , Póliza o    | garantia bancaria *                   |             |                                                                                                    |
| 1. Factura por e               | misión de Autorización A  | dministrativa Ambiental *             | 2           | 2. Protocolización del pago por emisión de Autorización Administrativa Ambiental                                                                                            |
|                                |                           |                                       | *           | ۶<br>                                                                                                    |
| Selecciona                     | ar                        | 1                                     |             | + Seleccionar                                                                                                    |
|                                |                           |                                       |             |                                                                                                    |
| 3. Póliza o gara<br>*          | ntía bancaria por el 1009 | % del costo de implementación del PMA | 2           | 4. Justificación del costo de las medidas incluidas dentro del PMA*                                                                                                    |
| <ul> <li>Selecciona</li> </ul> | ar                        |                                       | 1.1         | Seleccionar                                                                                                    |
| + 0010000m                     |                           |                                       |             | T Succession                                                                                                    |
|                                |                           |                                       | L           |                                                                                                    |
| 5. Cronograma                  | valorado del PMA *        |                                       |             |                                                                                                    |
| <ul> <li>Selecciona</li> </ul> | ar                        |                                       |             |                                                                                                    |

Figura 28. Selección de la forma de pago a cancelar por la Licencia Ambiental, Inventario Forestal,

Seguimiento y Control.

#### 3.2.1 Pago por Entidad Bancaria

Al seleccionar la forma del pago de la imagen anterior. El sistema presentará al operador el icono para generar la orden de pago NUT (Ver figura: 29).

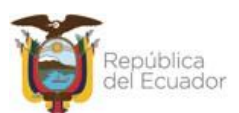

| Sistema de Regularización y Control Ambiental  | Fecha de revisión: |
|------------------------------------------------|--------------------|
| Módulos de pagos NUT (Número Único de Trámite) | 01 septiembre 2022 |

| Actividad                                                                     | Ingresar el valor del            | proyecto               |                       |                                                                                                    |
|-------------------------------------------------------------------------------|----------------------------------|------------------------|-----------------------|----------------------------------------------------------------------------------------------------|
| Flujo                                                                         | Resolucion Licencia A            | mbiental               |                       |                                                                                                    |
| Código                                                                        | MAATE-RA-2022-363573             |                        |                       |                                                                                                    |
| Operador                                                                      | ROYALTEX S.A.                    | ROYALTEX S.A.          |                       |                                                                                                    |
| Código RGDP                                                                   | MAATE-SOL-RGD-2022-0925          |                        |                       |                                                                                                    |
| Datos                                                                         | Estudio de Impacto Ar            | nbiental               | Z                     |                                                                                                    |
|                                                                               |                                  |                        |                       |                                                                                                    |
| Datos de la Actividad                                                         |                                  |                        |                       |                                                                                                    |
|                                                                               | Valor del proyecto               | 5000,00                | ø                     | Corresponde al valor total del proyecto que se indica en el Acuerdo Ministerial 083-B<br>del 18 de junio del 2015                                                                                                    |
|                                                                               |                                  |                        |                       |                                                                                                    |
| Pago                                                                          | total por inspección             | 180,00                 |                       | En cumplimiento al acuerdo ministerial 083-B publicado en el registro oficial edición<br>especial Nro. 387 del 4 de Noviembre del 2015. Para continuar con el proceso de                                                                                                    |
| Pago po                                                                       | or costo de proyecto             | 1000,00                |                       | obtención del permiso ambiental, usted debe realizar el pago por concepto de<br>Licencia Ambiental en la entidad financiera o lugar de recaudación correspondiente al                                                                                                    |
| Valor total po                                                                | r Licencia Ambiental             | 1180,00                |                       | COBIERNO AUTONOMO DESCENTRALIZADO PROVINCIAL DE TUNGURAHUA y<br>con el número de referencia debe completar en la sección Ingreso de Transacciones.                                                                                                    |
| Descent                                                                       |                                  |                        |                       |                                                                                                    |
| Pago po                                                                       | r Inventario Forestal            | 54,20                  |                       | E i pago correspondiente a la tasa por concepto de emissión de inventano i oriestal, se lo<br>debe realizar en entidades bancarias autorizadas a nombre del Ministerio del Ambiente<br>Agua y Transición Ecológica o a través de la opción de Pago en Línea.                                                 |
| Pago por Re                                                                   | egistro Generador de<br>Desechos | 180,00                 |                       | El pago correspondiente a la tasa por concepto de emisión de Registro Generador de<br>Residuos y Desechos Peligrosos y/o Especiales, se lo debe realizar en entidades<br>bancarias autorizadas a nombre del Ministerio del Ambiente Agua y Transición<br>Ecológica o a través de la opción de Pago en Línea. |
|                                                                               | Forma de Pago                    | BANCO DE               | L PACIFICO            | -                                                                                                    |
|                                                                               | Generar NUT                      | C                      |                       |                                                                                                    |
| Ingreso de transaco                                                           | ciones                           |                        |                       |                                                                                                    |
| Institución bancaria                                                          | a *                              |                        | Número de comprobante | 5 *                                                                                                    |
| GOBIERNO AUTO<br>PROVINCIAL DE 1                                              | ÓNOMO DESCENTRAL<br>IUNGURAHUA   | IZADO 🔻                | Ej: 584777            | + Adicionar                                                                                                    |
|                                                                               |                                  |                        |                       |                                                                                                    |
| Adjunter comprohe                                                             | nte de nario - Dóliza o          | garantía hanca         | aria *                |                                                                                                    |
| Aujuntar comproba                                                             | nie de pago, Poliza o            | ցանուն թնուն           | ana                   |                                                                                                    |
| 1. Factura por e                                                              | misión de Autorización /         | Administrativa A       | mbiental *            | 2. Protocolización del pago por emisión de Autorización Administrativa Ambiental *                                                                                                    |
| + Selecciona                                                                  | ar                               |                        |                       |                                                                                                    |
|                                                                               |                                  |                        |                       | Seleccionar                                                                                                    |
| 3. Póliza o garantía bancaria por el 100% del costo de implementación del PMA |                                  | implementación del PMA |                       |                                                                                                    |
| *                                                                             | -                                |                        |                       | 4. Justificación del costo de las medidas incluidas dentro del PMA *                                                                                                    |
| <ul> <li>Selecciona</li> </ul>                                                | ar                               |                        |                       | + Seleccionar                                                                                                    |
|                                                                               |                                  |                        |                       |                                                                                                    |
| 5. Cronograma                                                                 | valorado del PMA *               |                        |                       |                                                                                                    |
| <ul> <li>Selecciona</li> </ul>                                                | ar                               |                        |                       |                                                                                                    |
|                                                                               |                                  |                        |                       |                                                                                                    |

Figura 29. Generar orden de pago por la Licencia Ambiental, Inventario Forestal, Seguimiento y Control.

Al presionar la opción "Generar NUT" de la tarea anterior, el sistema presenta un aviso para la confirmación de la generación de la orden, el operador debe presionar en la opción "Generar". **(Ver figura: 30).** 

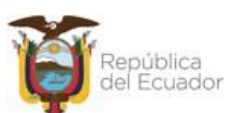

|                                                | SITEAA-MTP-802-DAF-2022117-020-v1.0 |
|------------------------------------------------|-------------------------------------|
| Sistema de Regularización y Control Ambiental  | Fecha de revisión:                  |
| Módulos de pagos NUT (Número Único de Trámite) | 01 septiembre 2022                  |

| Actividad                        | Ingresar el valor del    | proyecto                                      |                                                                                                    |
|----------------------------------|--------------------------|-----------------------------------------------|----------------------------------------------------------------------------------------------------|
| Flujo                            | Resolucion Licencia A    | mbiental                                      |                                                                                                    |
| Código                           | MAATE-RA-2022-363        | 573                                           |                                                                                                    |
| Operador                         | ROYALTEX S.A.            |                                               |                                                                                                    |
| Código RGDP                      | MAATE-SOL-RGD-20         | 22-0925                                       |                                                                                                    |
| Datos                            | Estudio de Impacto An    | nhiental                                      |                                                                                                    |
|                                  | Estudio de Impacto Al    |                                               |                                                                                                    |
| Datos de la Actividad            |                          |                                               |                                                                                                    |
|                                  | Valor del proyecto       |                                               | Corresponde al valor total del provecto que se indica en el Acuerdo Ministerial 083.B                                                                                                    |
|                                  |                          | \$000,00                                      | del 18 de junio del 2015                                                                                                    |
|                                  |                          |                                               |                                                                                                    |
| Pago                             | total por inspección     | 180,00                                        | En cumplimiento al acuerdo ministerial 083-B publicado en el registro oficial edición<br>especial Nro. 387 del 4 de Noviembre del 2015. Para continuar con el proceso de                                                                                  |
| Pago po                          | or costo de proyecto     | 1000,00                                       | obtención del permiso ambiental, usted debe realizar el pago por concepto de<br>Licencia Ambiental en la entidad financiera o lugar de recaudación correspondiente al                                                                                     |
| Valor total po                   | r Licencia Ambiental     | 1180,00                                       | GOBIERNO AUTONOMO DESCENTRALIZADO PROVINCIAL DE TUNGURAHUA y<br>con el número de referencia debe completar en la sección Ingreso de Transacciones.                                                                                                    |
|                                  |                          |                                               |                                                                                                    |
| Pago po                          | r Inventario Forestal    | 54,20                                         | El pago correspondiente a la tasa por concepto de emisión de Inventario Forestal, se lo<br>debe realizar en entidades bancarias autorizadas a nombre del Ministerio del Ambiente<br>Anua y Transición Ecológica o a través de la onción de Pano en Linea. |
|                                  |                          |                                               |                                                                                                    |
| Al gene                          | rar el NUT obtendrá el o | comprobante de pago de su trámite en la insti | tución bancaria seleccionada, ¿Está seguro de solicitar la generación del mismo?                                                                                                    |
|                                  |                          |                                               |                                                                                                    |
| Ingreso de transaco              | iones                    |                                               |                                                                                                    |
| Institución bancaria             | L *                      | Número de comprobante *                       |                                                                                                    |
| GOBIERNO AUTO<br>PROVINCIAL DE 1 | DNOMO DESCENTRAL         | IZADO 💌 Ej: 584777                            | + Adicionar                                                                                                    |
|                                  |                          |                                               |                                                                                                    |
| Adjuntar comproba                | nte de pago , Póliza o   | garantia bancaria *                           |                                                                                                    |
|                                  |                          |                                               |                                                                                                    |
| 1. Factura por er                | misión de Autorización A | Administrativa Ambiental *                    | 2. Protocolización del pago por emisión de Autorización Administrativa Ambiental                                                                                                    |
| + Selecciona                     | ប                        |                                               |                                                                                                    |
|                                  |                          |                                               |                                                                                                    |
| 3. Póliza o garar                | ntia bancaria por el 100 | % del costo de implementación del PMA         |                                                                                                    |
|                                  |                          |                                               | <ol> <li>Justificación del costo de las medidas incluidas dentro del PMA *</li> </ol>                                                                                                    |
| + Selecciona                     | u                        |                                               | + Seleccionar                                                                                                    |
|                                  |                          |                                               |                                                                                                    |
| 5. Cronograma v                  | valorado del PMA *       |                                               |                                                                                                    |
| + Selecciona                     | u                        |                                               |                                                                                                    |

Figura 30. Confirmar la generación de la orden de pago NUT

Cuando el operador haya confirmado la generación de la orden de pago NUT, el sistema indicará: "Se ha enviado un correo electrónico con las órdenes para realizar el pago", así mismo se puede descargar la orden en formato .pdf. (Ver figura: 31).

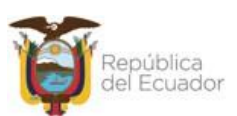

## PROYECTO SISTEMA INTEGRADO DE TRANSICIÓN ECOLÓGICA DE AMBIENTE Y AGUA - SITEAA MANUALES MESA DE SERVICIOS Manual de Usuario Código: SITEAA-MTP-802-DAF-2022117-020-v1.0 Sistema de Regularización y Control Ambiental Módulos de pagos NUT (Número Único de Trámite) Fecha de revisión: 01 septiembre 2022

| Actividad Ingresar el valor del proyecto                 |                         |                                                                                                    |                                                    |
|----------------------------------------------------------|-------------------------|----------------------------------------------------------------------------------------------------|----------------------------------------------------|
| Flujo Resolucion Licencia Ambiental                      |                         | Se ha enviado un correo elect                                                                                                    | rónico con los comprobantes para realizar el pago. |
| Código MAATE-RA-2022-363573                              | <b>P</b>                |                                                                                                    |                                                    |
| Operador ROYALTEX S.A.                                   | 2                       |                                                                                                    |                                                    |
| Código RGDP MAATE-SOL-RGD-2022-0925                      | <b>P</b>                |                                                                                                    |                                                    |
| Datos Estudio de Impacto Ambiental                       | ٩                       |                                                                                                    |                                                    |
|                                                          |                         |                                                                                                    |                                                    |
| Datos de la Actividad                                    |                         |                                                                                                    |                                                    |
| Valor del proyecto 5000,00                               | ¢ Co                    | prresponde al valor total del proyecto que se indica en el Acuerdo Ministerial 083-B<br>I 18 de junio del 2015                                                                                                    |                                                    |
|                                                          | 1                       |                                                                                                    |                                                    |
| Pago total por inspección 180,00                         | Er                      | n cumplimiento al acuerdo ministerial 083-B publicado en el registro oficial edición<br>special Nro. 387 del 4 de Noviembre del 2015. Para continuar con el proceso de                                                                                                    |                                                    |
| Pago por costo de proyecto 1000,00                       | ot                      | tención del permiso ambiental, usted debe realizar el pago por concepto de<br>cencia Ambiental en la entidad financiera o lugar de recaudación correspondiente al                                                                                                    |                                                    |
| Valor total por Licencia Ambiental 1180,00               | G                       | OBIERNO AUTONOMO DESCENTRALIZADO PROVINCIAL DE TUNGURAHUA y<br>n el número de referencia debe completar en la sección Ingreso de Transacciones.                                                                                                    |                                                    |
| Pago por Inventario Forestal<br>54,20                    | El                      | pago correspondiente a la tasa por concepto de emisión de Inventario Forestal, se lo<br>be realizar en entidades bancarias autorizadas a nombre del Ministerio del Ambiente                                                                                                    |                                                    |
|                                                          | Ag                      | gua y Transición Ecológica o a través de la opción de Pago en Línea.                                                                                                    |                                                    |
| Pago por Registro Generador de<br>Desechos<br>180,00     | El<br>Re<br>ba<br>Ec    | pago correspondiente a la tasa por concepto de emisión de Registro Generador de<br>esiduos y Desechos Peligrosos y/o Especiales, se lo debe realizar en entidades<br>incarias autorizadas a nombre del Ministerio del Ambiente Agua y Transición<br>olígica o a través de la opción de Pago en Línea. |                                                    |
| Forma de Pago BANCO DEL                                  | PACIFICO                | •                                                                                                    |                                                    |
| Descargar NUT                                            |                         |                                                                                                    |                                                    |
| Orden de                                                 | pago3.pdf 💶             |                                                                                                    |                                                    |
| Orden de                                                 | pago2.pdf               |                                                                                                    |                                                    |
| Ingreso de transacciones                                 |                         |                                                                                                    |                                                    |
| Institución bancaria *                                   | Número de comprobante * |                                                                                                    |                                                    |
| GOBIERNO AUTÓNOMO DESCENTRALIZADO 🔻                      | Ej: 584777              | + Adicionar                                                                                                    |                                                    |
| PROVINCIAL DE TUNGURAHUA                                 |                         |                                                                                                    |                                                    |
|                                                          |                         |                                                                                                    |                                                    |
| Adjuntar comprobante de pago , Póliza o garantía banca   | ria *                   |                                                                                                    |                                                    |
| 1. Factura por emisión de Autorización Administrativa Ar | mbiental *              | 2. Protocolización del pago por emisión de Autorización Administrativa Ambiental *                                                                                                    |                                                    |
| ♣ Seleccionar                                            |                         | ♦ Seleccionar                                                                                                    |                                                    |
| 3. Póliza o garantía bancaria por el 100% del costo de i | mplementación del PMA   | Justificación del costo de las medidas incluidas dentro del PMA *                                                                                                    |                                                    |
|                                                          |                         |                                                                                                    |                                                    |
| <ul> <li>Seleccionar</li> </ul>                          |                         | ✤ Seleccionar                                                                                                    |                                                    |
| E. Cronegrama unlerado del DMA t                         |                         |                                                                                                    |                                                    |

Figura 31. Confirmación de envío de orden de pago

Al abrir la orden de pago se puede verificar el siguiente detalle de la información: Lugar, fecha y año, código del proyecto: MAATE-RA-XXXX-XXXXX, valor a pagar por la Licencia Ambiental, Inventario Forestal, Seguimiento y Control. **(Ver figura: 32)**. El operador al cancelar el pago por ventanilla en la entidad bancaria; el sistema finaliza la tarea de pago automáticamente.

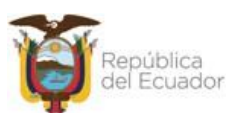

#### PROYECTO SISTEMA INTEGRADO DE TRANSICIÓN ECOLÓGICA DE AMBIENTE Y AGUA - SITEAA

MANUALES

#### MESA DE SERVICIOS

| Manual de Usuario                                                                               | Código:<br>SITEAA-MTP-802-DAF-2022117-020-v1.0 |
|-------------------------------------------------------------------------------------------------|------------------------------------------------|
| Sistema de Regularización y Control Ambiental<br>Módulos de pagos NUT (Número Único de Trámite) | Fecha de revisión:<br>01 septiembre 2022       |
|                                                                                                 |                                                |

| <image/> <image/> <image/> <text><text><text><text><text><text><text></text></text></text></text></text></text></text>                                                                                 |
|----------------------------------------------------------------------------------------------------|
| <page-header><text><text><text><text><text><text><text></text></text></text></text></text></text></text></page-header>                                                                                 |
| <text><text><text><text><text><text><text></text></text></text></text></text></text></text>                                                                                                    |
| <text><text><text><text><section-header><text><text></text></text></section-header></text></text></text></text>                                                                                        |
| <section-header><section-header><section-header><section-header><section-header></section-header></section-header></section-header></section-header></section-header>                                  |
| <section-header><section-header><section-header><section-header><section-header><section-header></section-header></section-header></section-header></section-header></section-header></section-header> |
| Número de Pago: 0000001293         Jor de Pago: 54.3                                                                                                    |
| Ninisterio del Ambiente, Agua y Transición Ecológica                                                                                                    |
| finisterio del Ambiente, Agua y Transición Ecológica                                                                                                    |
| Ninisterio del Ambiente, Agua y Transición Ecológica                                                                                                    |
| finisterio del Ambiente, Agua y Transición Ecológica                                                                                                    |
|                                                                                                    |

Figura 32. Orden de pago por el facilitador

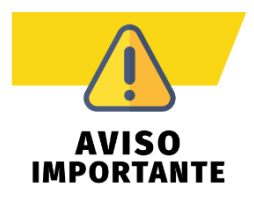

El pago NUT está implementado para los pagos que corresponden al Ministerio del Ambiente Agua y Transición Ecológica, si los pagos de la Licencia Ambiental corresponden a los Entes Acreditados, deben ser cancelados en dicha institución.

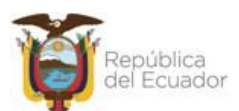

## PROYECTO SISTEMA INTEGRADO DE TRANSICIÓN ECOLÓGICA DE AMBIENTE Y AGUA - SITEAA MANUALES MESA DE SERVICIOS Manual de Usuario Código: SITEAA-MTP-802-DAF-2022117-020-v1.0 Sistema de Regularización y Control Ambiental Módulos de pagos NUT (Número Único de Trámite)

#### 3.2.2 Pago por KUSHKI

Al seleccionar la forma del pago por Kushki. El sistema presentará al operador el formulario para que se complete la información del pago el cual debe ser con tarjeta de crédito. (Ver figura: 33).

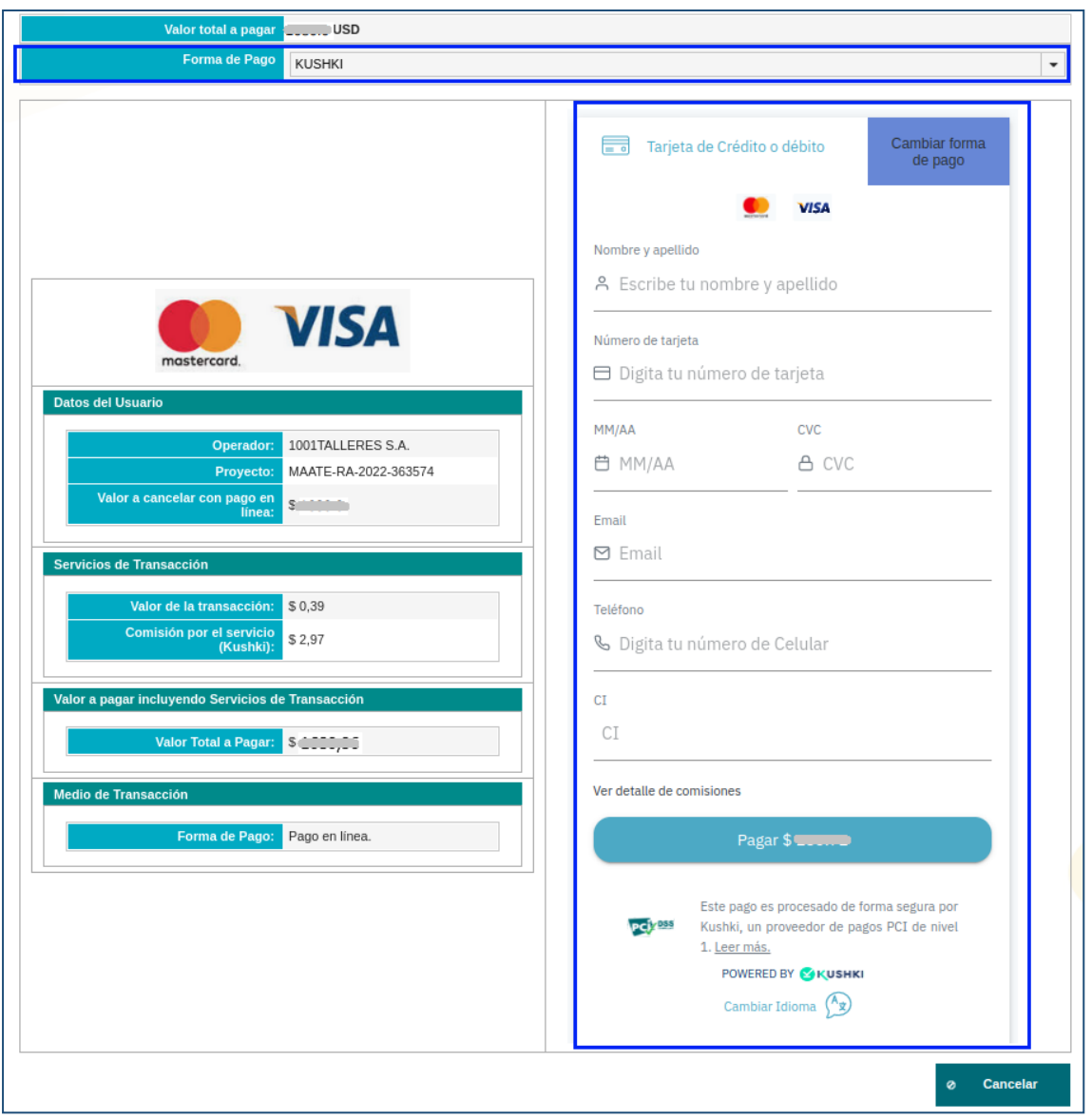

Figura 33. Pago NUT por Kushki

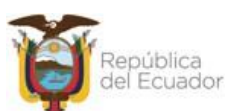

| Manual de Usuario                              | <b>Código:</b><br>SITEAA-MTP-802-DAF-2022117-020-v1.0 |
|------------------------------------------------|-------------------------------------------------------|
| Sistema de Regularización y Control Ambiental  | Fecha de revisión:                                    |
| Módulos de pagos NUT (Número Único de Trámite) | 01 septiembre 2022                                    |

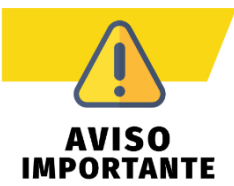

El pago NUT por Kushki, el operador debe realizarlo por el valor completo no se acepta diferidos. Así mismo todos los pagos por Kushki deben ser cancelados con tarjeta de

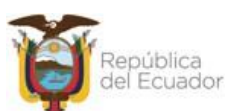